# **PO Change Import**

- 1. Overview
  - a. If you choose not to use your import this will require a new quote to include the template import, since you previously said you would use your existing import.
    - 1. The import will be accomplished using the eCMS Template logic which imports from an Excel file
    - 2. Customer will define field matching via the template editor
    - 3. Each Excel row will contain both the header and the detail information for each line item on the purchase order to be imported
  - b. System will do a full edit of data that was imported via a standard menu options
  - c. Customer will be able to maintain imported records via a standard menu option.
  - d. Data will be moved to the appropriate tables via a standard menu option
  - e. IMPORTING PURCHASE ORDER DATA WILL NOT BE ALLOWED IF THE PURCHASE ORDER HAS ANY PRIOR RECEIVING
  - f. THIS WILL ONLY ALLOW FOR IMPORT OF HEADER AND DETAIL INFORMATION (NO INSTRUCTIONS OR COMMENTS), AND ONLY FOR STANDARD AND DOLLAR PURCHASE ORDERS. NO BLANKET OR LOT PURCHASE ORDERS WILL BE IMPORTED
- 2. Quantity equipment repair PO template example.

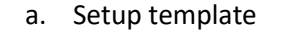

| 🗲 🕤 🥭 http://10.                   | 1.1.111:24100/ecms/cms/menu/      | displayMe | nuNøv.faces               |          |     | _       |       | <i>,</i> 0 - | C 🧔 eC   | MS ERP by CGC | ×     |       |       |             |      |          |                                     |       |              |     |
|------------------------------------|-----------------------------------|-----------|---------------------------|----------|-----|---------|-------|--------------|----------|---------------|-------|-------|-------|-------------|------|----------|-------------------------------------|-------|--------------|-----|
| <u>Eile E</u> dit <u>V</u> iew Fav | orites <u>T</u> ools <u>H</u> elp |           |                           |          |     |         |       |              |          |               |       |       |       |             |      |          |                                     |       |              |     |
| ۹ 🐼                                |                                   |           |                           |          |     |         |       | QA41         | 10 - CMS | QUA410        |       |       |       |             |      |          | 37/000 - 4.1 Quick Quality Builders |       | 0 1          | ×   |
| ANP AR                             | Admin Archival ADP                | BoM       | Comdata Copy Co Eq Acct   | Eq Maint | ECM | GIL HIR | H/R-E | Imports      | Inquiry  | J/C Ord Pro   | c P/C | PIC-2 | P/0 I | P/S Prop Mg | m PR | I+I PR-C | Rep Const REQ Service T&M           | UserN | enu          |     |
| re350 rb350 • Laune                | Application Installation          | *         | eCMS Connect Setup        |          |     |         |       |              | .0215    |               |       |       |       |             |      |          |                                     |       | ECMS ¥       | 2.9 |
| My Dach                            | Audit Menu                        | •         | eForms Output Locations   |          |     |         |       |              |          |               |       |       |       |             |      |          |                                     |       |              |     |
| IVIY Dasin                         | Calculate Balances                |           | eForms System Properties  |          |     |         |       |              |          |               |       |       |       |             |      |          |                                     |       |              | =   |
|                                    | File Save & Restore               | ٠         | eForms Template Locations |          |     |         |       |              |          |               |       |       |       |             |      |          |                                     |       |              |     |
|                                    | File Utilities                    |           | eForms Types Properties   |          |     |         |       |              |          |               |       |       |       |             |      |          |                                     |       |              |     |
|                                    | Miscellaneous                     |           | Application Properties    |          |     |         |       |              |          |               |       |       |       |             |      |          |                                     |       |              |     |
|                                    | Mobile                            | •         | BID Security              |          |     |         |       |              |          |               |       |       |       |             |      |          |                                     |       |              |     |
|                                    | Purge Deleted Records             |           | BI System Properties      |          |     |         |       |              |          |               |       |       |       |             |      |          |                                     |       |              |     |
|                                    | RestartResequence                 | ٠         | CMS Services Setup        |          |     |         |       |              |          |               |       |       |       |             |      |          |                                     |       |              |     |
|                                    | Security                          |           | ECM Application Settings  |          |     |         |       |              |          |               |       |       |       |             |      |          |                                     |       |              |     |
|                                    |                                   |           | License Manager           |          |     |         |       |              |          |               |       |       |       |             |      |          |                                     |       |              |     |
|                                    |                                   |           | Menus Setup               |          |     |         |       |              |          |               |       |       |       |             |      |          |                                     |       |              |     |
|                                    |                                   |           | Print Default Values      |          |     |         |       |              |          |               |       |       |       |             |      |          |                                     |       |              |     |
|                                    |                                   |           | Session Manager           |          |     |         |       |              |          |               |       |       |       |             |      |          |                                     |       |              |     |
|                                    |                                   |           | Setup Default Values      |          |     |         |       |              |          |               |       |       |       |             |      |          |                                     |       |              |     |
|                                    |                                   |           | Template Setup 🖒          |          |     |         |       |              |          |               |       |       |       |             |      |          |                                     |       |              |     |
|                                    |                                   |           | UDC Setup                 |          |     |         |       |              |          |               |       |       |       |             |      |          |                                     |       |              |     |
|                                    |                                   |           |                           |          |     |         |       |              |          |               |       |       |       |             |      |          |                                     |       |              |     |
|                                    |                                   |           |                           |          |     |         |       |              |          |               |       |       |       |             |      |          |                                     |       |              |     |
|                                    |                                   |           |                           |          |     |         |       |              |          |               |       |       |       |             |      |          |                                     |       |              |     |
|                                    |                                   |           |                           |          |     |         |       |              |          |               |       |       |       |             |      |          |                                     |       |              |     |
|                                    |                                   |           |                           |          |     |         |       |              |          |               |       |       |       |             |      |          |                                     |       |              |     |
|                                    |                                   |           |                           |          |     |         |       |              |          |               |       |       |       |             |      |          |                                     |       |              |     |
| Done                               |                                   |           |                           |          |     |         |       |              |          |               |       |       |       |             |      |          |                                     |       | <b>a</b> 100 | × × |

Admin > Application Installation > Template Setup

|                |                    |                               |                 |           |                |               |                  |                |                     |              |                         | +2E0 0 |                | -      |
|----------------|--------------------|-------------------------------|-----------------|-----------|----------------|---------------|------------------|----------------|---------------------|--------------|-------------------------|--------|----------------|--------|
| <u>@</u>       |                    |                               |                 |           |                | QA410 -       | CMSQUA410        |                |                     | 37/000 -     | - 4.1 Quick Quality Bui | ilders | ☆ ◎            | 8 X    |
| AP             | A/R Admin Archival | ADP BoM Comdata Copy Co Eq.Ac | ct Eq Maint ECM | GIL       | H/R H/R-E In   | mports In     | rquiry J/C Ord P | roc P/C P/C-2  | P/O P/S Prop Mgm PF | PR-C Rep Con | ist REQ Servi           | ce T&I | A User Menu    |        |
|                |                    |                               |                 |           |                |               |                  |                |                     |              |                         |        |                | 7      |
| Incode Transla | . Maintanana       |                               |                 |           |                | Incode Terror | alata Patua      |                |                     |              |                         |        |                | 171401 |
| Import rempla  | te Maintenance     |                               |                 |           |                | import remp   | place Secup      |                |                     |              |                         |        |                | IIMUT  |
| Add Template   | Download           |                               |                 |           |                |               |                  |                |                     |              |                         |        |                |        |
|                |                    |                               | Templat         | e Name: [ | PO QTY         | ~             |                  |                |                     |              |                         |        |                |        |
| Table Fields   |                    |                               |                 |           |                |               | Template Fiel    | ids            |                     |              |                         |        |                |        |
| Selected       | Column             | Description                   | Type            | Size      | Decimal Digits | ~             | Selected         | Column         |                     | Description  | Туре                    | Size   | Decimal Digits |        |
|                | ACKDATE            | ACK Date                      | NUMERIC         | 8         | 0              |               |                  | COMPANYNUMBER  | Src Com             |              | NUMERIC                 | 2      | 0              |        |
|                | ANWIT              | NEW ITEM ADDED-C/O ENTRY      | CHAR            | 1         | 0              |               |                  | DIVISIONNUMBER | Src Div             |              | NUMERIC                 | 3      | 0              |        |
|                | APTIT              | Print All Items-C/O           | CHAR            | 1         | 0              |               |                  | PONUMBER       | P/O No              |              | NUMERIC                 | 8      | 0              |        |
|                | ARQLN              | SVC REQ LINE NO               | NUMERIC         | 5         | 0              |               |                  | PODATE         | P/O Date            |              | NUMERIC                 | 8      | 0              |        |
|                | ASMBS              | Small Business Contacted      | NUMERIC         | 3         | 0              |               |                  | VENDORNUMBER   | Vend No             |              | NUMERIC                 | 5      | 0              |        |
|                | ASVDC              | Ship Via Desc                 | CHAR            | 15        | 0              |               |                  | JOBNUMBER      | Job No              |              | CHAR                    | 6      | 0              |        |
|                | AWIAD              | WILL ADVISE                   | CHAR            | 1         | 0              |               |                  | SUBJOBNUMBER   | Sub Job             |              | CHAR                    | 3      | 0              |        |
|                | BACKORDERCODE      | B/O Code                      | CHAR            | 1         | 0              |               | ⇒                | POTYPE         | P/O Type            |              | NUMERIC                 | 1      | 0              |        |
|                | BROKERNUMBER       | BROKER NUMBER                 | NUMERIC         | 5         | 0              |               | da 🗌             | CONFIRMTO      | Confirm To          |              | CHAR                    | 15     | 0              |        |
|                | BUYER15            | Buyer                         | CHAR            | 15        | 0              |               | \$               | PARTNUMBER     | PART NO             |              | CHAR                    | 15     | 0              |        |
|                | CHANGEORDER        | Chg Order                     | CHAR            | 1         | 0              |               | \$               | WHSE           | WHSE                |              | CHAR                    | 5      | 0              |        |
|                | CHGORDITEM         | C/O ITEM                      | CHAR            | 1         | 0              |               |                  | DESCRIPTION1   | DESCRIPTION         |              | CHAR                    | 30     | 0              |        |
|                | COMMITTEDITEM      | COMMITTED ITEM                | CHAR            | 1         | 0              |               |                  | QTYORDERED     | QTY ORD             |              | NUMERIC                 | 9      | 2              |        |
|                | COMPONENTN003      | COMPONENT NO                  | CHAR            | 3         | 0              |               |                  | AUM            | U/M                 |              | CHAR                    | 2      | 0              |        |
|                | CONTROLCOMPANY     | Ctl Com                       | NUMERIC         | 2         | 0              |               |                  | UNITOST        | UNIT COST           |              | NUMERIC                 | 11     | 4              |        |
|                | CONVERSIONFACTOR   | CONV FACTOR                   | NUMERIC         | 7         | 2              |               |                  | PRICECODE      | PRC CDE C-PER H     | UNDRED M     | CHAR                    | 1      | 0              |        |
|                | COSTDOLLARAMT      | COST DOLLAR AMT               | NUMERIC         | 11        | 2              |               |                  | SHIPDATE       | SHIP DATE           |              | NUMERIC                 | 8      | 0              |        |
|                | CURRCONVFACT       | CURR CONV FACTOR              | NUMERIC         | 19        | 9              | ~             |                  | VENDORDELVDATE | VEND DELV DATE      |              | NUMERIC                 | 8      | 0              |        |
|                | CURRCONVRATETYP    | Curr Conv Rt Type             | CHAR            | 5         | 0              | •             |                  | JOBNUMBERD     | PROJUOB NO          |              | CHAR                    | 6      | 0              | *      |

| ۵ 📀           |                    |                           |                      |         |                | QA4    | 10 - CM    | SQUA410       |                |       |     |              |                                         | 37/000 - 4. | 1 Quick Qua | rb35<br>lity Builder | s 📥 | \$ O      | 8    |
|---------------|--------------------|---------------------------|----------------------|---------|----------------|--------|------------|---------------|----------------|-------|-----|--------------|-----------------------------------------|-------------|-------------|----------------------|-----|-----------|------|
| A/P           | A/R Admin Archival | ADP BoM Comdata Copy Co E | ig Acct Eg Maint ECM | GL      | H/R H/R-E I    | mports | Inquiry    | J/C Ord Pr    | oc P/C P/C-    | 2 P/O | P/S | Prop Mgm     | PR III PR-C                             | Rep Const   | REQ         | Service              | T&M | User Menu |      |
|               |                    |                           |                      |         |                |        |            |               |                |       |     |              |                                         |             |             |                      |     |           |      |
|               |                    |                           |                      |         |                |        |            |               |                |       |     |              |                                         |             |             |                      |     |           |      |
| Import Templa | te Maintenance     |                           |                      |         |                | Import | Template : | Setup         |                |       |     |              |                                         |             |             |                      |     |           | ITM0 |
| Add Template  | Download           |                           |                      |         |                |        |            |               |                |       |     |              |                                         |             |             |                      |     |           |      |
|               |                    |                           | Templat              | e Name: | PO QTY         | ~      |            |               |                |       |     |              |                                         |             |             |                      |     |           |      |
| Table Fields  |                    |                           |                      |         |                |        |            | Template Fiel | ds             |       |     |              |                                         |             |             |                      |     |           |      |
| Selected      | Column             | Description               | Туре                 | Size    | Decimal Digits | ٦.     |            |               | WHSE           |       |     | WHSE         |                                         |             | CHA         | R                    | 5   | 0         |      |
|               | ACKDATE            | ACK Date                  | NUMERIC              | 8       | 0              |        |            |               | DESCRIPTION1   |       |     | DESCRIPTION  |                                         |             | CH          | R                    | 30  | 0         |      |
|               | ANWIT              | NEW ITEM ADDED-C/O ENTRY  | CHAR                 | 1       | 0              |        |            |               | QTYORDERED     |       |     | QTY ORD      |                                         |             | NUME        | RIC                  | 9   | 2         |      |
|               | APTIT              | Print All Items-C/O       | CHAR                 | 1       | 0              | - 11   |            |               | AUM            |       | 1   | UM           |                                         |             | CHA         | R                    | 2   | 0         |      |
|               | ARQLN              | SVC REQ LINE NO           | NUMERIC              | 5       | 0              |        |            |               | UNITCST        |       |     | UNIT COST    |                                         |             | NUME        | RIC                  | 11  | 4         |      |
|               | ASMES              | Small Business Contacted  | NUMERIC              | 3       | 0              |        |            |               | PRICECODE      |       |     | PRC CDE C-P  | ER HUNDRED M                            |             | CHA         | R                    | 1   | 0         |      |
|               | ASVDC              | Ship Via Desc             | CHAR                 | 15      | 0              |        |            |               | SHIPDATE       |       |     | SHIP DATE    |                                         |             | NUME        | RIC                  | 8   | 0         |      |
|               | AWIAD              | WILL ADVISE               | CHAR                 | 1       | 0              |        |            |               | VENDORDELVDA   | ATE   |     | VEND DELV D  | ATE                                     |             | NUME        | RIC                  | 8   | 0         |      |
|               | BACKORDERCODE      | B/O Code                  | CHAR                 | 1       | 0              |        | =>         |               | JOBNUMBERD     |       |     | PROJ/JOB NO  |                                         |             | CHA         | R                    | 6   | 0         |      |
|               | BROKERNUMBER       | BROKER NUMBER             | NUMERIC              | 5       | 0              |        | <b>(</b>   |               | SUBJOBNUMBER   | RD    |     | SUB PROJUO   | 3 NO                                    |             | CHA         | R                    | 3   | 0         |      |
|               | BUYER15            | Buyer                     | CHAR                 | 15      | 0              |        | 合          |               | JCDISTRIBUTION | N     |     | COST DIST    |                                         |             | CHA         | R                    | 15  | 0         |      |
|               | CHANGEORDER        | Chg Order                 | CHAR                 | 1       | 0              |        | 4          |               | COSTTYPE       |       |     | COST TYPE    |                                         |             | CHA         | R                    | 1   | 0         |      |
|               | CHGORDITEM         | C/O ITEM                  | CHAR                 | 1       | 0              |        |            |               | GENLEDGERAC    | СТ    |     | G/L ACCT     |                                         |             | NUME        | RIC                  | 15  | 0         |      |
|               | COMMITTEDITEM      | COMMITTED ITEM            | CHAR                 | 1       | 0              |        |            |               | GROUPNUMBER    | 2     |     | Group No     |                                         |             | NUME        | RIC                  | 9   | 0         |      |
|               | COMPONENTN003      | COMPONENT NO              | CHAR                 | 3       | 0              |        |            |               | POITEM         |       |     | P/O ITEM     |                                         |             | NUME        | RIC                  | 9   | 0         |      |
|               | CONTROLCOMPANY     | Cti Com                   | NUMERIC              | 2       | 0              |        |            |               | REFERENCENO    | 10    |     | Reference    |                                         |             | CHA         | R                    | 10  | 0         |      |
|               | CONVERSIONFACTOR   | CONV FACTOR               | NUMERIC              | 7       | 2              |        |            |               | STATUSCODE     |       |     | STATUS CODE  |                                         |             | CHA         | R                    | 1   | 0         |      |
|               | COSTDOLLARAMT      | COST DOLLAR AMT           | NUMERIC              | 11      | 2              |        |            |               | EQUIPMENTNUM   | IBER  |     | EQUIP NO     |                                         |             | CHA         | R                    | 10  | 0         |      |
|               | CURRCONVFACT       | CURR CONV FACTOR          | NUMERIC              | 19      | 9              |        |            |               | EQUIPMENTCOE   | DE    |     | Equip Code   |                                         |             | CHA         | R                    | 1   | 0         |      |
|               | CURRCONVRATETYP    | Curr Conv Rt Type         | CHAR                 | 5       | 0              | ~      |            |               | TYPEOFCST      |       |     | TYPE OF COST | r i i i i i i i i i i i i i i i i i i i |             | CHA         | R                    | 1   | 0         |      |

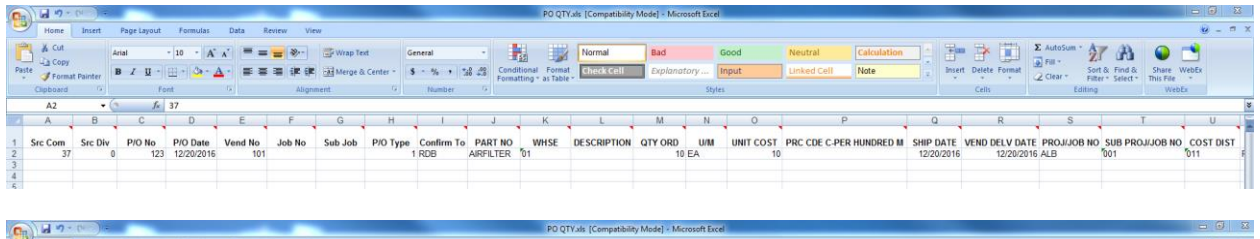

| A CONTRACTOR OF A CONTRACTOR OFTA CONTRACTOR OFTA CONTRACTOR OFTA CONTRACTOR O |                 |            |                         |               |                |                 |                 |           |           |          |          |             |              |               |             |                   |                      |       |
|----------------------------------------------------------------------------------------------------|-----------------|------------|-------------------------|---------------|----------------|-----------------|-----------------|-----------|-----------|----------|----------|-------------|--------------|---------------|-------------|-------------------|----------------------|-------|
| Home Inse                                                                                                    | ert Page Layout | Formulas E | Data Review View        |               |                |                 |                 |           |           |          |          |             |              |               |             |                   |                      | 9 - 0 |
| Paste                                                                                                    | Arial           | - 10 - A A | Wrap 1                  | ext G         | eneral -       | Conditional F   | Normal          | Bad       | Good      | Neut     | ral [    | Calculation |              | Delete Format | Σ AutoSum · | 27 A              | Share WebEs          |       |
| <ul> <li>Format Paints</li> <li>Clipboard</li> </ul>                                                                                                    | G Fo            | nt 9       | Alignment               | a center · [a | Number G       | Formatting * as | Table -         | Copianas  | Styles    |          |          | 1010        |              | Cells         | Clear *     | Filter * Select * | This File *<br>WebEs |       |
| A2                                                                                                    | • (*            | 37         |                         |               |                |                 |                 |           |           |          |          |             |              |               |             |                   |                      |       |
| / L                                                                                                    | M N             | 0          | Р                       | Q             | R              | S               | Т               | U         | V         | W        | Х        | Y           | Z            | AA            | AB          | AC                | AD                   | AE    |
| 1 DESCRIPTION                                                                                                    | QTY ORD U/M     | UNIT COST  | PRC CDE C-PER HUNDRED M | SHIP DATE     | VEND DELV DATE | PROJ/JOB NO     | SUB PROJ/JOB NO | COST DIST | COST TYPE | G/L ACCT | Group No | P/O ITEM    | Reference    | STATUS CODE   | EQUIP NO    | Equip Code        | TYPE OF COST         |       |
| 3                                                                                                    | 10 EA           | 10         |                         | 12/20/2016    | 12/20/2016     | ALB             | 001             | 011       | Р         |          | 123      |             | 1 ISP1600270 | A             | A1          | Ŷ                 | 1                    |       |
| 4                                                                                                    |                 |            |                         |               |                |                 |                 |           |           |          |          |             |              |               |             |                   |                      |       |

#### Date Entry for PO Template

- A. Depending on your default settings for PO Auto numbering set to yes, a number will need to ne entered and for processing and will be overridden by the system.
- B. Depending on your default settings for PO Auto numbering set to no, you will have to enter the number desired.
- C. A reference number must be populated.

b. Import Template

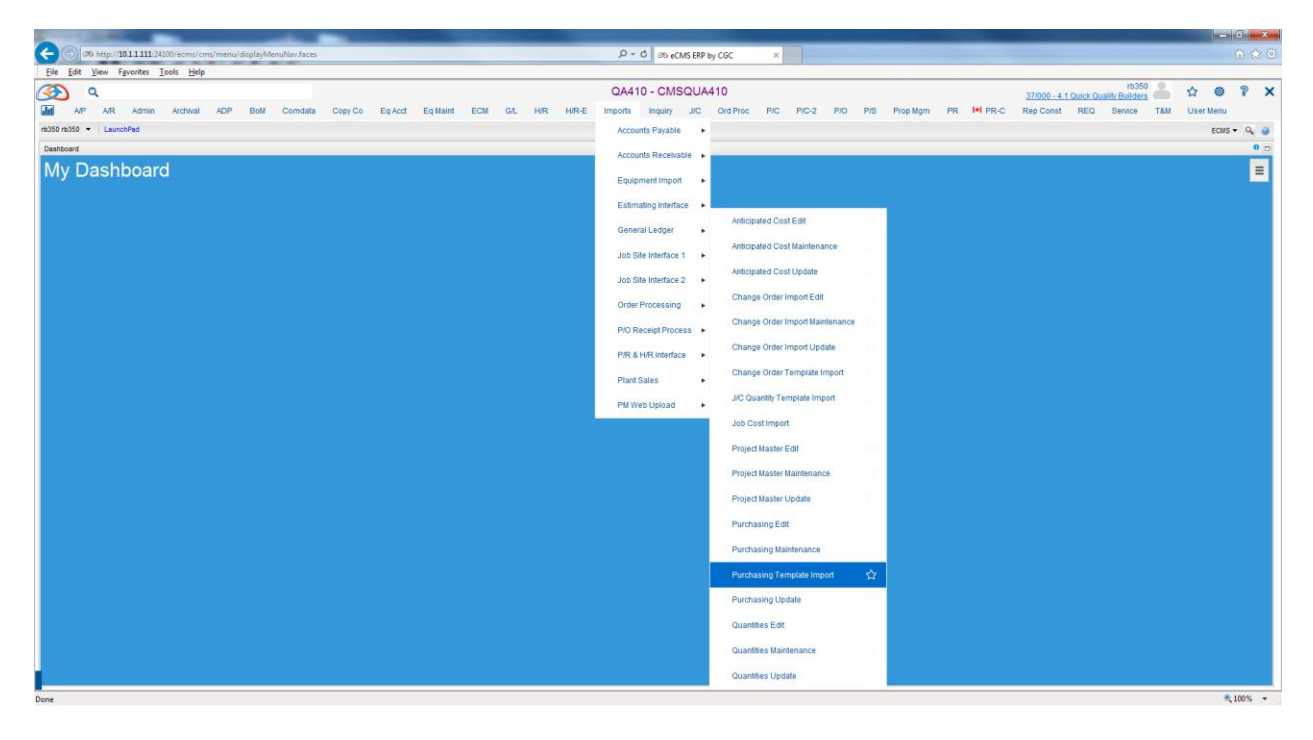

Imports > Job Site Interface 1 > Purchasing Template Import

| 3           | Q.    |       |          |     |     |         |         |             |             |            |            |            |        | QA41        | 0 - CMS     | QUA410        |       |         |     |          |            |     |          | 37/000 - 4 | .1 Quick C | rb35<br>Juality Builde | 50  | ☆      | 0 1      | ×      |
|-------------|-------|-------|----------|-----|-----|---------|---------|-------------|-------------|------------|------------|------------|--------|-------------|-------------|---------------|-------|---------|-----|----------|------------|-----|----------|------------|------------|------------------------|-----|--------|----------|--------|
| AIP AIP     | AR    | Admin | Archival | ADP | BoM | Comdata | Copy Co | Eq Acct     | Eq Maint    | ECM        | GIL        | H/R        | H/R-E  | Imports     | Inquiry     | J/C Ord Pr    | oc P/ | C P/C-2 | P/0 | P/S      | Prop Mgm   | PR  | I+I PR-C | Rep Const  | REQ        | Service                | T&M | User M | lenu     |        |
|             |       |       |          |     |     |         |         |             |             |            |            |            |        |             |             |               |       |         |     |          |            |     |          |            |            |                        |     |        |          | 7      |
| Import Terr | plate |       |          |     |     |         |         |             |             |            |            |            |        | Imp         | ort Templat | e             |       |         |     |          |            |     |          |            |            |                        |     | i      | mportTer | mplate |
| Downloa     | be    |       |          |     |     |         |         |             |             |            |            |            |        |             |             |               |       |         |     |          |            |     |          |            |            |                        |     |        |          |        |
|             |       |       |          |     |     |         |         |             |             |            |            |            |        | Table N     | lame: P/OI  | mport 🗸       |       |         |     |          |            |     |          |            |            |                        |     |        |          |        |
|             |       |       |          |     |     |         |         |             |             |            |            |            | Has Co | Template N  | lame: POC   | <u>।</u><br>ज |       |         |     |          |            |     |          |            |            |                        |     |        |          |        |
|             |       |       |          |     |     |         | _       |             |             |            |            |            | nas co | Juliin Heat | miya. [163] | -             |       |         |     |          |            |     | -        |            |            |                        |     |        |          |        |
|             |       |       |          |     |     |         | 4       | Add         |             |            |            |            |        |             |             |               |       |         |     |          | × Clear Al | 1   |          |            |            |                        |     |        |          |        |
|             |       |       |          |     |     |         | C:V     | Users/rbrow | n\Cases\ISP | VSP 16002  | 27 0 Qty B | Eq Rep.xls |        |             |             |               |       |         |     |          | ~          |     |          |            |            |                        |     |        |          |        |
|             |       |       |          |     |     |         | Do      | ne          |             |            |            |            |        |             |             |               |       |         |     |          |            | rai |          |            |            |                        |     |        |          |        |
|             |       |       |          |     |     |         |         |             |             |            |            |            |        |             |             |               |       |         |     |          |            |     |          |            |            |                        |     |        |          |        |
|             |       |       |          |     |     |         |         |             |             |            |            |            |        |             |             |               |       |         |     |          |            |     |          |            |            |                        |     |        |          |        |
|             |       |       |          |     |     |         |         |             |             |            |            |            |        |             |             |               |       |         |     |          |            |     |          |            |            |                        |     |        |          |        |
|             |       |       |          |     |     |         |         |             |             |            |            |            |        |             |             |               |       |         |     |          |            |     |          |            |            |                        |     |        |          |        |
|             |       |       |          |     |     |         |         |             |             |            |            |            |        |             |             |               |       |         |     |          |            |     |          |            |            |                        |     |        |          |        |
|             |       |       |          |     |     |         |         |             | 1.0         | ecords wer | re import  | ted        |        |             |             |               |       |         |     | <u>^</u> |            |     |          |            |            |                        |     |        |          |        |
|             |       |       |          |     |     |         |         |             |             |            |            |            |        |             |             |               |       |         |     | 0        |            |     |          |            |            |                        |     |        |          |        |
|             |       |       |          |     |     |         |         |             |             |            |            |            |        |             | Reset       |               |       |         |     |          |            |     |          |            |            |                        |     |        |          |        |
|             |       |       |          |     |     |         |         |             |             |            |            |            |        |             |             |               |       |         |     |          |            |     |          |            |            |                        |     |        |          |        |

# c. Purchasing Edit

| Part 200                                                                           |                      |                                 |              |               | and a local second second second |            | 6 X    |
|------------------------------------------------------------------------------------|----------------------|---------------------------------|--------------|---------------|----------------------------------|------------|--------|
| C (b) 08 http://10.11.111.24100/ecmu/cms/menu/displayMenu/lav/faces                | ,D + C ∞ eCMS ER     | by CGC ×                        |              |               |                                  |            |        |
| Ele Edit View Favorites Icols Help                                                 |                      |                                 |              |               |                                  |            |        |
| (3) Q                                                                              | QA410 - CMSQU        | 4410                            |              | 37            | rb350 P350                       | ☆ ◎        | 8 X    |
| AIP AIR Admin Archival ADP Boll Comdata Copy Co Eq. Acct Eq.Maint ECM GL HIR HIR-E | Imports Inquiry J/C  | Ord Proc P/C P/C-2 P/O          | P/S Prop Mgm | PR IN PR-C Re | p Const REQ Service T&M          | User Menu  |        |
| rt050 rt050 🔹 LaunchPad                                                            | Accounts Payable     | •                               |              |               |                                  | ECMS -     | · 9 @  |
| Dashboard                                                                          | Accounts Receivable  |                                 |              |               |                                  |            | 0 🖂    |
| My Dashboard                                                                       | Equipment Import     |                                 |              |               |                                  |            | =      |
|                                                                                    | Estimation interface |                                 |              |               |                                  |            |        |
|                                                                                    |                      | Anticipated Cost Edit           |              |               |                                  |            |        |
|                                                                                    | General Ledger       | Anticipated Cost Maintenance    |              |               |                                  |            |        |
|                                                                                    | Job Site Interface 1 | ·                               |              |               |                                  |            |        |
|                                                                                    | Job Site Interface 2 | Anticipated Cost Opdate         |              |               |                                  |            |        |
|                                                                                    | Order Processing     | Change Order Import Edit        |              |               |                                  |            |        |
|                                                                                    | P/O Receipt Process  | Change Order Import Maintenance |              |               |                                  |            |        |
|                                                                                    | P/R & H/R Interface  | Change Order Import Update      |              |               |                                  |            |        |
|                                                                                    | Plant Sales          | Change Order Template Import    |              |               |                                  |            |        |
|                                                                                    | PM Web Upload        | J/C Quantity Template Import    |              |               |                                  |            |        |
|                                                                                    |                      | Job Cost Import                 |              |               |                                  |            |        |
|                                                                                    |                      | Project Master Edit             |              |               |                                  |            |        |
|                                                                                    |                      | Project Master Maintenance      |              |               |                                  |            |        |
|                                                                                    |                      | Project Master Update           |              |               |                                  |            |        |
|                                                                                    |                      | Purchasing Edit                 | ☆            |               |                                  |            |        |
|                                                                                    |                      | Purchasing Maintenance          |              |               |                                  |            |        |
|                                                                                    |                      | Purchasing Template Import      |              |               |                                  |            |        |
|                                                                                    |                      | Purchasing Update               |              |               |                                  |            |        |
|                                                                                    |                      | Quantities Edit                 |              |               |                                  |            |        |
|                                                                                    |                      | Quantities Maintenance          |              |               |                                  |            |        |
|                                                                                    |                      | Quantities Update               |              |               |                                  |            |        |
| Done                                                                               |                      |                                 |              |               |                                  | <b>(</b> ) | 100% - |

# Imports > Job Site Interface 1 > Purchasing Edit

| Q                                                                                                    |                                                        |                                             |                                                |                                                                |                                                                          |                                                         |                                                           |                                                                                                    | QA410 - CN                                                                                            | ISQUA                                 | 410                                                                                                    |                                                                                             |           |                               |                  |                             |                    |                                            | 37/00                               | 00 - 4.1 Qu       | iick Qualit               | Builders      | ě.    | ☆ 《      | 9 8 |
|----------------------------------------------------------------------------------------------------|--------------------------------------------------------|---------------------------------------------|------------------------------------------------|----------------------------------------------------------------|--------------------------------------------------------------------------|---------------------------------------------------------|-----------------------------------------------------------|----------------------------------------------------------------------------------------------------|----------------------------------------------------------------------------------------------------|---------------------------------------|----------------------------------------------------------------------------------------------------|---------------------------------------------------------------------------------------------|-----------|-------------------------------|------------------|-----------------------------|--------------------|--------------------------------------------|-------------------------------------|-------------------|---------------------------|---------------|-------|----------|-----|
| A/P A/R Admin Archival ADP BoM                                                                               | Comdata Cop                                            | py Co Er                                    | Eq Acct                                        | Eq Maint                                                       | ECM                                                                      | GIL F                                                   | HIRI                                                      | H/R-E Im                                                                                                    | ports Inquiry                                                                                         | JIC                                   | Ord Proc                                                                                                    | P/C                                                                                         | P/C-2     | P/0                           | P/S              | Prop Mgm                    | PR                 | I+I PR-C                                   | Rep Ci                              | Const P           | REQ S                     | Service       | T&M   | User Mer | ли  |
|                                                                                                    |                                                        |                                             |                                                |                                                                |                                                                          |                                                         |                                                           |                                                                                                    |                                                                                                    |                                       |                                                                                                    |                                                                                             |           |                               |                  |                             |                    |                                            |                                     |                   |                           |               |       |          |     |
| 37 000 4.1                                                                                                   |                                                        |                                             |                                                |                                                                |                                                                          |                                                         | Remot                                                     | te P/O Audit                                                                                                | Report Selectio                                                                                       | n                                     |                                                                                                    |                                                                                             |           |                               |                  |                             |                    |                                            |                                     |                   |                           |               | B     | SP036    |     |
| Pret Enrors. Only (784)<br>OutsHoldSave<br>Job Detue                                                         | N                                                      |                                             |                                                |                                                                |                                                                          |                                                         |                                                           |                                                                                                    |                                                                                                    |                                       |                                                                                                    |                                                                                             |           |                               |                  |                             |                    |                                            |                                     |                   |                           |               |       |          |     |
|                                                                                                    |                                                        |                                             |                                                |                                                                |                                                                          |                                                         |                                                           |                                                                                                    |                                                                                                    |                                       |                                                                                                    |                                                                                             |           |                               |                  |                             |                    |                                            |                                     |                   |                           |               |       |          |     |
| TE 12/20/16 ISP034<br>P/O<br>GROUP NUMBER DATE                                                               | <br>NUMB                                               | J<br>SER                                    | 37 0<br>0 B<br>N7                              | 000 4<br>R<br><br>AME<br>T                                     | 4.1 Q<br>REMOTI<br>                                                      | uick<br>E P/O                                           | Qual<br>AUE                                               | lity Bu<br>DIT REF<br>-V E N<br>NUMBER                                                                      | uilders<br>PORT<br>N D O R-<br>R NAME<br>QTY/\$                                                       |                                       | QTY/\$                                                                                                    | 3                                                                                           |           | T<br>REQ                      | 'IME<br>UES'     | 7.24<br>TED BY<br>T2        | 4X                 | BUY                                        | i<br>ER<br>UNT                      | PAGE<br>REQU      | l<br>JEST                 | REQU          | JISIT | 'ION 1   | NC  |
| TE 12/20/16 ISP034<br>P / O<br>GROUP NUMBER DATE<br>DE S C R I P T I O N<br>123 ISP1600270 12/20/            | NUMB<br>Pay I<br>2016                                  | J<br>%ER<br>[tem/0                          | 37 0<br>0 B<br>N3<br>Cost 0                    | 000 4<br>R<br><br>AME<br>T<br>Code Y                           | 4.1 Q<br>REMOTI<br><br>F<br>Z DI                                         | uick<br>E P/O<br>ESCRI                                  | Qual<br>AUE                                               | Lity Bu<br>DIT REE<br>-V E N<br>NUMBER<br>DN *-                                                             | uilders<br>PORT<br>N D O R-<br>QTY/\$<br>ORDERED<br>-CNV QTY<br>& J L                                 | *-(                                   | QTY/\$<br>OPEN<br>INV QTY                                                                                                    | 3<br>UN4<br>1                                                                               |           | T<br>REQ<br>UNT/P             | UES.<br>RC       | 7.24<br>TED BY<br>TI<br>RAT | чх<br>те           | BUY<br>AMO<br>O<br>PMI                     | I<br>ER<br>UNT<br>PEN               | PAGE<br>REQU<br>I | 1<br>JEST<br>DATE         | requ          | JISIT | 'ION I   | NO  |
| TTE 12/20/16 ISP034<br>P / 0<br>GROUP NUMBER DATE<br>D E S C R I P T I O N<br>123 ISP1600270 12/20/<br>REF # | NUMB<br>Pay I<br>2016                                  | J<br>SER<br>[tem/C                          | 37 (<br>0 B<br>N2<br>Cost (                    | 000 4<br>R<br><br>AME<br>T<br>Code Y                           | 4.1 Q<br>REMOTI<br><br>F<br>K Di                                         | uick<br>E P/O<br>ESCRI                                  | Qual<br>AUD                                               | Lity Bu<br>DIT REE<br>-V E N<br>NUMBER<br>NN<br>*-<br>00101                                                 | Nilders<br>FORT<br>N D O R-<br>R NAME<br>QTY/\$<br>ORDERED<br>-CNV QTY<br>AJ L                        | *-(<br>umbei                          | QTY/\$<br>OPEN<br>MV QTY<br>COmps                                                                                                    | 3<br>5<br>5<br>1                                                                            |           | T<br>REQ<br>JNT/P<br>PHD      | IME<br>UES<br>RC | 7.24<br>TED BY<br>TI<br>RAT | ιX<br>Έ            | BUY<br>AMO<br>O<br>PAU                     | I<br>ER<br>UNT<br>PEN<br>L D        | PAGE<br>REQU<br>I | 1<br>JEST<br>DATE         | REQU          | JISIT | 'ION I   | NO  |
| TE 12/20/16 ISP034<br>                                                                                       | NUMB<br>Pay I<br>2016<br>001 Alber<br>: AW<br>Work Or  | J<br>MER<br>(tem/C<br>rici<br>wH#<br>rder 0 | 37 0<br>0 B<br>NZ<br>Cost 0<br>566MR           | 000 4<br>R<br>AME T<br>Code Y<br>FG#998<br>0 Comp              | 4.1 Q<br>REMOTI<br><br>F<br>K D<br>S7AIR<br>S7AIR                        | uick<br>E P/O<br>ESCRI<br>45685<br>t                    | Qual<br>> AUD<br>:PTIC<br>:ETIC<br>:GEND<br>TYP           | lity BU<br>DIT REE<br>-V E N<br>NUMBER<br>ON<br>*-<br>00101<br>O G/L<br>pe of (                             | Ailders<br>FORT<br>N D O R-<br>QTY/S<br>ORDERED<br>-CNV QTY<br>AJ L<br>0600.11<br>Cost 1 W            | *-(<br>umbei<br>10.<br>000.0          | QTY/\$<br>OPEN<br>CNV QTY<br>COmps<br>COmps<br>.00<br>.00<br>Le # C                                                                                                    | ;<br>;<br>;<br>;<br>;<br>;<br>;<br>;<br>;<br>;<br>;<br>;<br>;<br>;<br>;<br>;<br>;<br>;<br>; | ).00<br>E | T<br>REQ<br>UNT/P<br>PHD<br>A | UES<br>RC<br>10  | 7.24<br>TED BY<br>TJ<br>RAT | ¥X<br>TE           | BUY<br>AMO<br>O<br>PAU                     | I<br>UNT<br>PEN<br>L D<br>100       | PAGE<br>REQU<br>I | 1<br>JEST<br>DATE<br>12/2 | REQU<br>0/201 | JISIN | 'ION I   | NC  |
| TE 12/20/16 ISP034<br>                                                                                       | NUMB<br>Pay I<br>2016<br>001 Alber<br>2 AW<br>Work Or  | J<br>MER<br>(tem/C<br>rici<br>mH#<br>rder 0 | 37 0<br>0 B<br>NZ<br>Cost 0<br>566MR           | 000 4<br>R<br>AME T<br>Code Y<br>FG#998<br>0 Comp<br>* PURC    | 4.1 Q<br>REMOT<br><br>F<br>K D<br>87AIR<br>90nen<br>CHASE                | uick<br>E P/O<br>ESCRI<br>45685<br>t                    | Qual<br>> AUE<br>:PTIC<br>:ETIC<br>:GEENE<br>TYP<br>ER TC | lity BU<br>DIT REE<br>-V E N<br>NUMBER<br>00<br>00101<br>) G/L<br>De of (<br>)TAL                           | nilders<br>PORT<br>N D O R-<br>R NAME<br>QTY %<br>ORDERED<br>-CNV QTY<br>AJ L<br>0600.11<br>Cost 1 W  | *-(<br>umber<br>10.<br>000.(<br>0 Lir | QTY/\$<br>OPEN<br>SNV QTY<br>c Comps<br>c Comps<br>c CO<br>c Comps<br>c Comps<br>c Comp | ; UN4<br>;<br>1<br>1000                                                                     | ).00<br>E | T<br>REQ<br>UNT/P<br>PHD<br>A | UES<br>RC<br>10  | 7.24<br>TED BY<br>TJ<br>RA: | AX<br>TE           | BUY<br>AMO<br>O<br>PAU<br>100.00           | ER<br>UNT<br>PEN<br>L D<br>100      | PAGE<br>REQU<br>I | 1<br>JEST<br>DATE<br>12/2 | REQU<br>0/201 | JISIT | 'ION I   | NC  |
| TE 12/20/16 ISP034<br>                                                                                       | NUMB<br>Pay I<br>'2016<br>001 Alber<br>2 AW<br>Work Or | J<br>MER<br>(tem/C<br>rici<br>MH#<br>rder 0 | 37 0<br>0 B<br>N2<br>Cost 0<br>566M9<br>000000 | 000 4<br>R<br>RME<br>T<br>Code Y<br>FG#998<br>0 Comp<br>* PURC | 4.1 Q<br>REMOT                                                           | uick<br>E P/O<br>ESCRI<br>45685<br>t<br>: ORDE<br>VISIO | Qual<br>AUE<br>PTIC<br>SEENE<br>Typ<br>IR TC              | Lity BU<br>DIT REE<br>-V E N<br>NUMBER<br>2N<br>*-<br>00101<br>>> G/L<br>>> G/L<br>>> G/L<br>>> G/L         | iilders<br>PORT<br>N D O R-<br>QTY/\$<br>QTY/\$<br>ORDERED<br>-CNV QTY<br>&J L<br>0600.11<br>30st 1 W | *-(<br>umber<br>10.<br>000.(<br>0 Lir | QTY/\$<br>OPEN<br>2NV QTY<br>c Comps<br>000<br>100<br>10.00<br>10.00                                                                                                    | ;<br>004<br>10<br>0000                                                                      | ).00<br>E | T<br>REQ<br>UNT/P<br>PHD<br>A | UES<br>RC<br>10  | 7.24<br>TED BY<br>TJ<br>RAT | ¥X<br>TE           | BUY<br>AMO<br>O<br>PAU<br>100.00           | I<br>UNT<br>PEN<br>L D<br>100       | PAGE<br>REQU      | 1<br>JEST<br>DATE<br>12/2 | REQU<br>0/201 | JISI7 | 'ION I   | NC  |
| TE 12/20/16 ISP034<br>                                                                                       | NUME<br>Pay I<br>'2016<br>001 Alber<br>: AW<br>Work Or | J<br>MER<br>(tem/C<br>rici<br>MH#<br>rder 0 | 37 0<br>0 B<br>NF<br>Cost 0<br>566M            | 000 4<br>R<br>AME<br>T<br>Code Y<br>FC#998<br>0 Comp<br>* PURC | 4.1 Q<br>REMOTI<br>F<br>X Di<br>37AIR<br>conen<br>CHASE<br>** DI<br>** C | uick<br>E P/O<br>ESCRI<br>45685<br>t<br>: ORDE<br>VISIO | Qual<br>AUE<br>SEENE<br>Typ<br>R TC<br>M TC               | LITY BU<br>IT REF<br>-V E N<br>NUMBER<br>N *-<br>00101<br>O G/L<br>O G/L<br>O G/L<br>O G/L<br>O TAL<br>YTAL | Hilders<br>FORT<br>V D O R-<br>R NAME<br>OTDERED<br>-CNV QTY<br>&J L<br>0600.11<br>COSt 1 W           | *-(<br>umber<br>10<br>000.(<br>0 Lir  | QTY/S<br>OPEN<br>2NV QTY<br>c Comps<br>000<br>he # 0<br>10.00<br>10.00                                                                                                    | 3 UM<br>7<br>1 10<br>0000<br>)                                                              | 0.00<br>E | T<br>REQ<br>UNT/P<br>PHD      | UES<br>RC<br>10  | 7.24<br>TED BY<br>TI<br>RAT | 12<br>TE<br>:<br>: | BUY<br>AMO<br>O<br>PAU<br>100.00<br>100.00 | I<br>ER<br>UNT<br>PEN<br>L D<br>100 | PAGE<br>REQUI     | 1<br>JEST<br>12/2         | REQU<br>0/201 | JISIT | ION 1    | NC  |

# d. Purchasing Update

| Freed (CAR)                                                                      |                      |                                 | and the second second second second second second second second second second second second second second second | Statement of the second second second second second second second second second second second second second se |           | 6 X    |
|----------------------------------------------------------------------------------|----------------------|---------------------------------|----------------------------------------------------------------------------------------------------|----------------------------------------------------------------------------------------------------|-----------|--------|
| C (b) 08 http://10111111/24100/ecms/cms/menu/displayMenuNav/faces                | P + C ∞ eCMS ERP     | by CGC ×                        |                                                                                                    |                                                                                                    |           |        |
| Elle Edit View Favorites Icols Help                                              |                      |                                 |                                                                                                    |                                                                                                    |           |        |
| (3) Q                                                                            | QA410 - CMSQUA       | 410                             |                                                                                                    | rb350 837/000 - 4.1 Quick Quality Builders                                                                     | ☆ ©       | 8 X    |
| AP AR Admin Archival ADP Boll Comdata Copy Co Eq.Acct Eq.Maint ECM Git H/R H/R-E | Imports Inquiry J/C  | Ord Proc P/C P/C-2 P/O P/S      | Prop Mgm PR I+I PR-C                                                                                             | Rep Const REQ Service T&M                                                                                      | User Menu |        |
| r8350 rb350 👻 LaunchPad                                                          | Accounts Payable +   |                                 |                                                                                                    |                                                                                                    | ECMS •    | · 9 @  |
| Dashboard                                                                        | Accounts Receivable  |                                 |                                                                                                    |                                                                                                    |           | 0 🗆    |
| My Dashboard                                                                     | Equipment Import     |                                 |                                                                                                    |                                                                                                    |           |        |
|                                                                                  | Estimating interface |                                 | -6                                                                                                    |                                                                                                    |           |        |
|                                                                                  | General Ledger       | Anticipated Cost Edit           |                                                                                                    |                                                                                                    |           |        |
|                                                                                  | Job Site Interface 1 | Anticipated Cost Maintenance    |                                                                                                    |                                                                                                    |           |        |
|                                                                                  | Job Site Interface 2 | Anticipated Cost Update         |                                                                                                    |                                                                                                    |           |        |
|                                                                                  | Order Processing     | Change Order Import Edit        |                                                                                                    |                                                                                                    |           |        |
|                                                                                  | DIO Receipt Process  | Change Order Import Maintenance |                                                                                                    |                                                                                                    |           |        |
|                                                                                  | PIC Receipt Process  | Change Order Import Update      |                                                                                                    |                                                                                                    |           |        |
|                                                                                  | Plant Color          | Change Order Template Import    |                                                                                                    |                                                                                                    |           |        |
|                                                                                  | PM Web Linkood       | J/C Quantity Template Import    |                                                                                                    |                                                                                                    |           |        |
|                                                                                  |                      | Job Cost Import                 |                                                                                                    |                                                                                                    |           |        |
|                                                                                  |                      | Project Master Edit             |                                                                                                    |                                                                                                    |           |        |
|                                                                                  |                      | Project Master Maintenance      |                                                                                                    |                                                                                                    |           |        |
|                                                                                  |                      | Project Master Update           |                                                                                                    |                                                                                                    |           |        |
|                                                                                  |                      | Purchasing Edit                 |                                                                                                    |                                                                                                    |           |        |
|                                                                                  |                      | Purchasing Maintenance          |                                                                                                    |                                                                                                    |           |        |
|                                                                                  |                      | Purchasing Template Import      |                                                                                                    |                                                                                                    |           |        |
|                                                                                  |                      | Purchasing Update               |                                                                                                    |                                                                                                    |           |        |
|                                                                                  |                      | Quantities Edit                 |                                                                                                    |                                                                                                    |           |        |
|                                                                                  |                      |                                 |                                                                                                    |                                                                                                    |           |        |
|                                                                                  |                      | cuantities maintenance          |                                                                                                    |                                                                                                    |           |        |
|                                                                                  |                      | Quantities Update               | 2                                                                                                    |                                                                                                    |           |        |
| Done                                                                             |                      |                                 |                                                                                                    |                                                                                                    | 1         | 100% - |

# Imports > Job Site Interface 1 > Purchasing Update

| <br>        |       | iona insp |                       |              |         |         |         |          |     |     |     |          |            |         |      |          |     |       |     |     |          |    |          |                     |          |                         |     |        |      |     |  |
|-------------|-------|-----------|-----------------------|--------------|---------|---------|---------|----------|-----|-----|-----|----------|------------|---------|------|----------|-----|-------|-----|-----|----------|----|----------|---------------------|----------|-------------------------|-----|--------|------|-----|--|
| <br>Q,      |       |           |                       |              |         |         |         |          |     |     |     |          | QA41       | 0 - CMS | SQUA | 410      |     |       |     |     |          |    |          | <u>37/000 - 4.1</u> | Quick Qu | rb350<br>ality Builders |     | ☆      | 0    | ? × |  |
| <br>A/P A/R | Admin | Archival  | ADP                   | BoM          | Comdata | Copy Co | Eq Acct | Eq Maint | ECM | GAL | H/R | H/R-E    | Imports    | Inquiry | J/C  | Ord Proc | P/C | P/C-2 | P/O | P/S | Prop Mgm | PR | III PR-C | Rep Const           | REQ      | Service                 | T8M | User   | lenu |     |  |
|             |       |           |                       |              |         |         |         |          |     |     |     |          |            |         |      |          |     |       |     |     |          |    |          |                     |          |                         |     |        |      |     |  |
|             |       | 37 00     | 4.1                   |              |         |         |         |          |     |     | F   | Remote P | /O Batch U | pdate   |      |          |     |       |     |     |          |    |          |                     |          |                         |     | ISP048 |      |     |  |
|             |       |           | Outg/Holi<br>Job Queu | 1/Save<br>Ie | N       | NN      |         |          |     |     |     |          |            |         |      |          |     |       |     |     |          |    |          |                     |          |                         |     |        |      |     |  |

| DATE 1 | 2/20/1              | 6 ISP046                                 |                            | з                    | 7 000 4.1 Quick Qu<br>REMOTE P/O U | ality Build<br>PDATE REPOR | ers<br>F   |                   | TIME 7.27                    | PAGE | 1 |
|--------|---------------------|------------------------------------------|----------------------------|----------------------|------------------------------------|----------------------------|------------|-------------------|------------------------------|------|---|
|        | GROUP<br>NO.<br>123 | REMOTE PO#/<br>REFERENCE #<br>ISP1600270 | PURCHASE<br>ORDER #<br>791 | VENDOR<br>NO.<br>101 | VENDOR NAME<br>AJ Lumber Company   | JOB                        | SUB<br>JOB | QUANTITY<br>10.00 | EXTENDED<br>AMOUNT<br>100.00 |      |   |
|        |                     |                                          |                            |                      | **                                 | CO/DIV TOT.                | AL         | 10.00             | 100.00                       |      |   |
|        |                     |                                          |                            |                      | **                                 | REPORT TOT.                | AL         | 10.00             | 100.00                       |      |   |

#### 3. PO Change Order

a. Template Setup

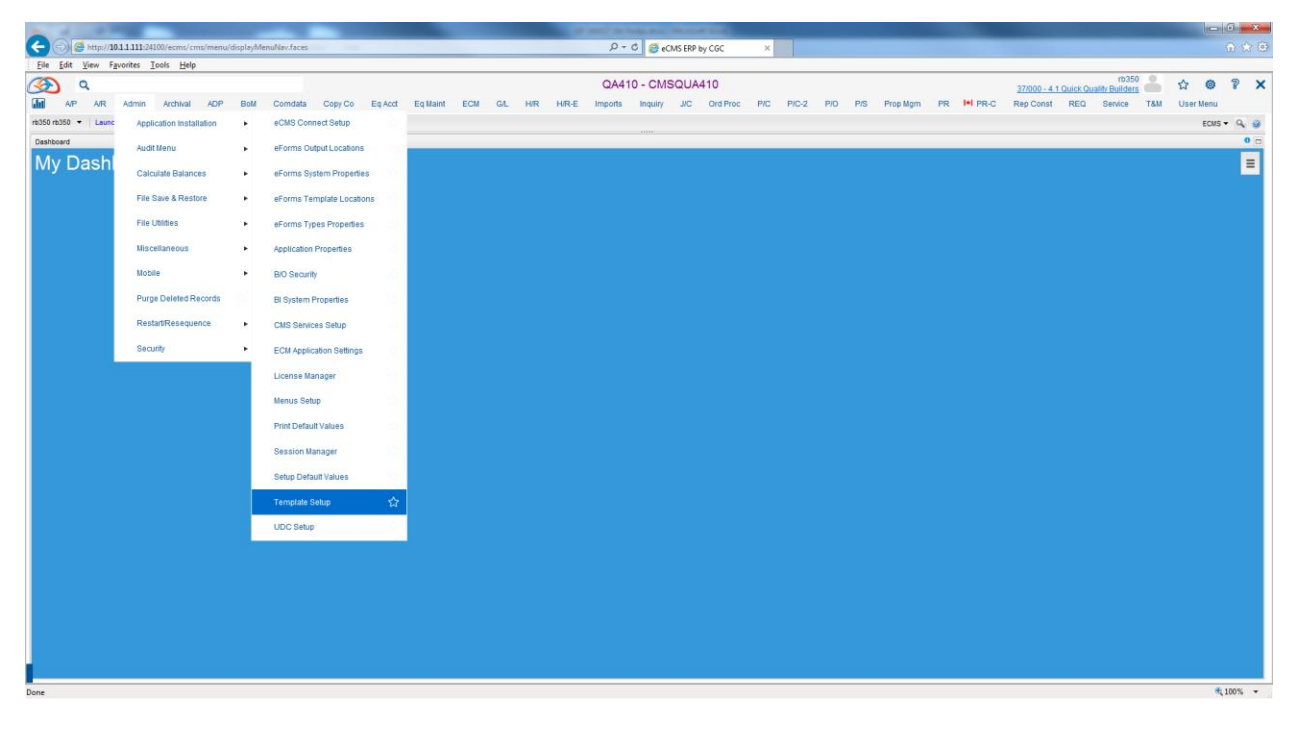

| ۵ 🕑           |                    |                     |             |         |          |          |         |              | QA     | 410 - CN      | /ISQUA410     |             |          |              |             |       | 37/000 - 4.1 Qui | k Quality Bu | b350 🦲 | \$ C      | 9 ?    |
|---------------|--------------------|---------------------|-------------|---------|----------|----------|---------|--------------|--------|---------------|---------------|-------------|----------|--------------|-------------|-------|------------------|--------------|--------|-----------|--------|
| AP            | A/R Admin Archival | ADP Boll Comdata    | Copy Co     | Eg Acct | Eq Maint | ECM      | GAL     | H/R H/R-E    | Import | ts Inquir     | J/C Ord P     | roc P/C P   | VC-2 P/O | P/S Prop Mgn | PR III F    | PR-C  | Rep Const R      | EQ Servi     | ce T&M | User Mer  | nu     |
|               |                    |                     |             |         |          |          |         |              |        |               |               |             |          |              |             |       |                  |              |        |           |        |
|               |                    |                     |             |         |          |          |         |              |        |               |               |             |          |              |             |       |                  |              |        |           |        |
| nport Templat | te Maintenance     |                     |             |         |          |          |         |              | Impr   | ort Template  | Setup         |             |          |              |             |       |                  |              |        |           |        |
| Add Template  | Download           |                     |             |         |          |          |         |              |        |               |               |             |          |              |             |       |                  |              |        |           |        |
|               |                    |                     |             |         |          | Template | Name: F | ο ατγ        | ~      |               |               |             |          |              |             |       |                  |              |        |           |        |
| able Fields   |                    |                     |             |         |          |          |         |              |        |               | Template Fiel | lds         |          |              |             |       |                  |              |        |           |        |
| Selected      | Column             |                     | Description |         | T)       | rpe      | Size    | Decimal Digi | 8      | 1             | Selected      |             | Column   |              | Descripti   | ion   |                  | Туре         | Size   | Decimal D | Digits |
|               | ACKDATE            | ACK Date            |             |         | NUN      | IERIC    | 8       | 0            |        |               |               | COMPANYNU   | MBER     | Src Com      |             |       |                  | NUMERIC      | 2      | 0         |        |
|               | ANWIT              | NEW ITEM ADDED      | C/O ENTRY   |         | CH       | HAR      | 1       | 0            |        |               |               | DIVISIONNUM | IBER     | Src Div      |             |       |                  | NUMERIC      | 3      | 0         |        |
|               | APTIT              | Print All Items-C/O |             |         | CH       | HAR      | 1       | 0            |        |               |               | PONUMBER    |          | P/O No       |             |       |                  | NUMERIC      | 8      | 0         |        |
|               | ARQLN              | SVC REQ LINE NO     |             |         | NUM      | IERIC    | 5       | 0            |        |               |               | PODATE      |          | P/O Date     |             |       |                  | NUMERIC      | 8      | 0         |        |
|               | ASMBS              | Small Business Co   | ntacted     |         | NUM      | IERIC    | 3       | 0            |        |               |               | VENDORNUM   | IBER     | Vend No      |             |       |                  | NUMERIC      | 5      | 0         |        |
|               | ASVDC              | Ship Via Desc       |             |         | CH       | HAR      | 15      | 0            |        |               |               | JOBNUMBER   |          | Job No       |             |       |                  | CHAR         | 6      | 0         |        |
|               | AWIAD              | WILL ADVISE         |             |         | CH       | HAR      | 1       | 0            |        |               |               | SUBJOBNUM   | BER      | Sub Job      |             |       |                  | CHAR         | 3      | 0         |        |
|               | BACKORDERCODE      | B/O Code            |             |         | CH       | HAR      | 1       | 0            |        | $\Rightarrow$ |               | POTYPE      |          | P/O Type     |             |       |                  | NUMERIC      | 1      | 0         |        |
|               | BROKERNUMBER       | BROKER NUMBER       |             |         | NUN      | IERIC    | 5       | 0            |        | 0             |               | CONFIRMTO   |          | Confirm To   |             |       |                  | CHAR         | 15     | 0         |        |
|               | BUYER15            | Buyer               |             |         | CH       | HAR      | 15      | 0            |        | 合             |               | PARTNUMBER  | R        | PART NO      |             |       |                  | CHAR         | 15     | 0         |        |
|               | COMMITTEDITEM      | COMMITTED ITEM      |             |         | Cł       | HAR      | 1       | 0            |        | -8-           |               | WHSE        |          | WHSE         |             |       |                  | CHAR         | 5      | 0         |        |
|               | COMPONENTN003      | COMPONENT NO        |             |         | CH       | HAR      | 3       | 0            |        |               |               | DESCRIPTION | N1       | DESCRIPTI    | DN          |       |                  | CHAR         | 30     | 0         |        |
|               | CONTROLCOMPANY     | Cti Com             |             |         | NUN      | IERIC    | 2       | 0            |        |               |               | QTYORDERED  | D        | QTY ORD      |             |       |                  | NUMERIC      | 9      | 2         |        |
|               | CONVERSIONFACTOR   | CONV FACTOR         |             |         | NUM      | IERIC    | 7       | 2            |        |               |               | AUM         |          | U/M          |             |       |                  | CHAR         | 2      | 0         |        |
|               | COSTDOLLARAMT      | COST DOLLAR AM      | r           |         | NUM      | IERIC    | 11      | 2            |        |               |               | UNITOST     |          | UNIT COST    |             |       |                  | NUMERIC      | 11     | 4         |        |
|               | CURRCONVFACT       | CURR CONV FACT      | OR          |         | NUM      | IERIC    | 19      | 9            |        |               |               | PRICECODE   |          | PRC CDE C    | PER HUNDRED | D M C |                  | CHAR         | 1      | 0         |        |
|               | CURRCONVRATETYP    | Curr Conv Rt Type   |             |         | Ch       | HAR      | 5       | 0            |        |               |               | SHIPDATE    |          | SHIP DATE    |             |       |                  | NUMERIC      | 8      | 0         |        |
|               | CURRCONVRATETYPD   | CURR CONV RATE      | TYPE        |         | Cł       | HAR      | 5       | 0            |        |               |               | VENDORDEL   | VDATE    | VEND DEL     | DATE        |       |                  | NUMERIC      | 8      | 0         |        |
|               | CUSTOMERNUMBER     | CUST NO             |             |         | NUM      | IERIC    | 5       | 0            | Ť      |               |               | JOBNUMBER   | D        | PROJUOBI     | 10          |       |                  | CHAR         | 6      | 0         |        |

| ۵ 📀           |                    |                              |                  |           |                | QA410 -    | CMSQU     | A410         |                 |        |                       | 37/000 - 4.1  | I Quick Quality B | rb350   | ☆ ©      | 8 :   |
|---------------|--------------------|------------------------------|------------------|-----------|----------------|------------|-----------|--------------|-----------------|--------|-----------------------|---------------|-------------------|---------|----------|-------|
| A/P           | A/R Admin Archival | ADP BoM Comdata Copy Co Eq.A | cct Eq.Maint ECM | GIL       | H/R H/R-E I    | mports In  | quiry J/C | Ord Pro      | c P/C P/C-2 P/  | /O P/S | Prop Mgm PR III P     | R-C Rep Const | REQ Ser           | ice T&M | User Men |       |
|               |                    |                              |                  |           |                |            |           |              |                 |        |                       |               |                   |         |          |       |
|               |                    |                              |                  |           |                |            |           |              |                 |        |                       |               |                   |         |          | 1     |
| Import Templa | te Maintenance     |                              |                  |           |                | Import Tem | ate Setup |              |                 |        |                       |               |                   |         |          | ITM01 |
| Add Template  | Download           |                              |                  |           |                |            |           |              |                 |        |                       |               |                   |         |          |       |
|               |                    |                              | Templat          | e Name: [ | PO QTY         | ~          |           |              |                 |        |                       |               |                   |         |          |       |
| Table Fields  |                    |                              |                  |           |                |            | Ten       | nplate Field | s               |        |                       |               |                   |         |          |       |
| Selected      | Column             | Description                  | Туре             | Size      | Decimal Digits |            | 1         |              | QTYORDERED      |        | QTY ORD               |               | NUMERIC           | 9       | 2        |       |
|               | ACKDATE            | ACK Date                     | NUMERIC          | 8         | 0              |            |           |              | AUM             |        | U/M                   |               | CHAR              | 2       | 0        | ^     |
|               | ANWIT              | NEW ITEM ADDED-C/O ENTRY     | CHAR             | 1         | 0              |            |           |              | UNITCST         |        | UNIT COST             |               | NUMERIC           | 11      | 4        |       |
|               | APTIT              | Print All Items-C/O          | CHAR             | 1         | 0              |            |           |              | PRICECODE       |        | PRC CDE C-PER HUNDRED | м             | CHAR              | 1       | 0        |       |
|               | ARQLN              | SVC REQ LINE NO              | NUMERIC          | 5         | 0              |            |           |              | SHIPDATE        |        | SHIP DATE             |               | NUMERIC           | 8       | 0        |       |
|               | ASMBS              | Small Business Contacted     | NUMERIC          | 3         | 0              |            |           |              | VENDORDELVDATE  |        | VEND DELV DATE        |               | NUMERIC           | 8       | 0        |       |
|               | ASVDC              | Ship Via Desc                | CHAR             | 15        | 0              |            |           |              | JOBNUMBERD      |        | PROJUOB NO            |               | CHAR              | 6       | 0        |       |
|               | AWIAD              | WILL ADVISE                  | CHAR             | 1         | 0              |            |           |              | SUBJOBNUMBERD   |        | SUB PROJUOB NO        |               | CHAR              | 3       | 0        |       |
|               | BACKORDERCODE      | B/O Code                     | CHAR             | 1         | 0              |            | ⇒         |              | JCDISTRIBUTION  |        | COST DIST             |               | CHAR              | 15      | 0        |       |
|               | BROKERNUMBER       | BROKER NUMBER                | NUMERIC          | 5         | 0              |            | dua       |              | COSTTYPE        |        | COST TYPE             |               | CHAR              | 1       | 0        |       |
|               | BUYER15            | Buyer                        | CHAR             | 15        | 0              |            | \$        |              | GENLEDGERACCT   |        | G/L ACCT              |               | NUMERIC           | 15      | 0        |       |
|               | COMMITTEDITEM      | COMMITTED ITEM               | CHAR             | 1         | 0              |            | \$        |              | GROUPNUMBER     |        | Group No              |               | NUMERIC           | 9       | 0        |       |
|               | COMPONENTN003      | COMPONENT NO                 | CHAR             | 3         | 0              |            |           |              | POITEM          |        | P/O ITEM              |               | NUMERIC           | 9       | 0        |       |
|               | CONTROLCOMPANY     | Ctl Com                      | NUMERIC          | 2         | 0              |            |           |              | REFERENCENO10   |        | Reference             |               | CHAR              | 10      | 0        |       |
|               | CONVERSIONFACTOR   | CONV FACTOR                  | NUMERIC          | 7         | 2              |            |           |              | STATUSCODE      |        | STATUS CODE           |               | CHAR              | 1       | 0        |       |
|               | COSTDOLLARAMT      | COST DOLLAR AMT              | NUMERIC          | 11        | 2              |            |           |              | EQUIPMENTNUMBER |        | EQUIP NO              |               | CHAR              | 10      | 0        |       |
|               | CURRCONVFACT       | CURR CONV FACTOR             | NUMERIC          | 19        | 9              |            |           |              | EQUIPMENTCODE   |        | Equip Code            |               | CHAR              | 1       | 0        |       |
|               | CURRCONVRATETYP    | Curr Conv Rt Type            | CHAR             | 5         | 0              |            |           |              | TYPEOFCST       |        | TYPE OF COST          |               | CHAR              | 1       | 0        |       |
|               | CURRCONVRATETYPD   | CURR CONV RATE TYPE          | CHAR             | 5         | 0              |            |           |              | CHANGEORDER     |        | Chg Order             |               | CHAR              | 1       | 0        |       |
|               | CUSTOMERNUMBER     | CUST NO                      | NUMERIC          | 5         | 0              | v          |           |              | CHGORDITEM      |        | C/O ITEM              |               | CHAR              | 1       | 0        | ~     |

- A. Change Order added to template
- B. C/O Item added to the template.

| 6                                     |                                                    | 17-1                          | (~~)           | •            |                    |                 |                        |        |                             |                        |                                   |                         |                            | ISP                    | 160027 0 QTY                | RDB2.xls  | [Compatibili                | ty Mode] - N              | Aicrosoft Excel           |                        |                  |                         |                     |         |                      |                                |                                     |                            | 0 0            | 1 23  |
|---------------------------------------|----------------------------------------------------|-------------------------------|----------------|--------------|--------------------|-----------------|------------------------|--------|-----------------------------|------------------------|-----------------------------------|-------------------------|----------------------------|------------------------|-----------------------------|-----------|-----------------------------|---------------------------|---------------------------|------------------------|------------------|-------------------------|---------------------|---------|----------------------|--------------------------------|-------------------------------------|----------------------------|----------------|-------|
|                                       | W Hone Inset Pagelayout Formulas Data Review Wew B |                               |                |              |                    |                 |                        |        |                             |                        |                                   |                         |                            |                        |                             | - n x     |                             |                           |                           |                        |                  |                         |                     |         |                      |                                |                                     |                            |                |       |
|                                       | Paste J<br>Clipb                                   | Cut<br>Copy<br>Format<br>oard | t Painter<br>G | Arial<br>B   | 7 <u>u</u> -       | - 10            | -  A' A<br>3- <u>A</u> | •      | = <mark>=</mark> *<br>= = # | Sw<br>www.<br>Wignment | rap Text<br>erge & Center =<br>// | General<br>S • %<br>Nur | • 58                       | Condition<br>Formattin | al Format<br>g * as Table * | Normal    | cell d                      | <b>lad</b><br>Explanatory | Good                      | Neu<br>Link            | tral<br>ed Cell  | Calculati               | on<br>·             | insert  | Delete Form          | Σ AutoSur<br>Fill *<br>Clear * | Sort & Fi<br>Filter* Se<br>Editing  | nd & Shar<br>lect *        | WebEx          |       |
|                                       | M                                                  | 13                            | - 9            | • (*         | f <sub>x</sub>     |                 |                        |        |                             |                        |                                   |                         |                            |                        |                             |           |                             |                           |                           |                        |                  |                         |                     |         |                      |                                | ALC: NO.                            |                            |                | ×     |
|                                       | A                                                  |                               | в              | С            | 1                  |                 | E                      | F      | G                           | н                      | - 11 - 1                          | J                       | K                          | L                      | М                           | N         | 0                           |                           | Р                         | 0                      |                  | R                       | S                   |         | т                    | U                              | V                                   | W                          | X              | -     |
| 1 1 1 1 1 1 1 1 1 1 1 1 1 1 1 1 1 1 1 | Src Co                                             | m Sr<br>37                    | rc Div<br>0    | P/O No<br>75 | 95 12/20           | Date V<br>/2016 | end No<br>101          | Job No | Sub Jol                     | р Р/О Туре             | Confirm To<br>1 RDB               | PART NO<br>AIRFILTER    | WHSE<br>101                | DESCRIPTIO             | N QTY ORD<br>1001           | U/M<br>EA | UNIT COS                    | TPRC CDE                  | C-PER HUNDF               | RED M SHIP C<br>12/20/ | DATE VEN<br>2016 | D DELV DAT<br>12/20/201 | EPROJ/JO<br>6 AEI   | B NOSUB | PROJ/JOE             | 3 NC COST DIS<br>100200000     | r cost typ<br>M                     | e gil acc                  | Group No<br>12 | o P/O |
| 1                                     | Ho                                                 | 17 - (<br>ome                 | Insert         | ÷<br>Pag     | e Layout           | Form            | ulas                   | Data   | Review                      | View                   |                                   | -                       |                            | ISP                    | 160027 0 QTV                | RDB2.xls  | [Compatibili                | ty Mode] - N              | ficrosoft Excel           |                        |                  |                         | -                   |         |                      |                                |                                     | -                          | 000            | - " X |
|                                       | Paste                                              | Cut<br>Copy<br>Format<br>oard | Painter<br>G   | Arial<br>B   | <u>т</u> .         | - 10            | А А А                  | = :    | * = =<br>*<br>*<br>/        | - Switch               | rap Text<br>erge & Center =<br>() | General<br>\$ - %       | • 1:28 .                   | Condition<br>Formattin | al Format<br>g * as Table * | Normal    | cell d                      | lad<br>Explanatory        | Good<br>( Input<br>Styles | Neu<br>Link            | itral<br>ed Cell | Calculati               | on A                | insert  | Delete Form<br>Cells | Σ AutoSur<br>Fill *<br>Clear * | Sort & Fi<br>Filter * Se<br>Editing | nd & Shar<br>lect * This P | WebEx<br>le    |       |
|                                       | M                                                  | 13                            |                | • (?         | f <sub>×</sub>     |                 |                        |        |                             |                        |                                   |                         |                            |                        |                             |           |                             |                           |                           |                        |                  |                         |                     |         |                      |                                |                                     |                            |                | *     |
| - 14 17 4                             | WHSE                                               | DES                           | CRIPT          | ION QT       | M<br>Y ORD<br>1000 | U/M<br>EA       |                        | ST PRC | CDE C-PE                    | R HUNDRE               | Q<br>D N SHIP DA1<br>12/20/20     | TE VEND DE              | R<br>ELV DATE<br>2/20/2016 | S<br>PROJ/JOB N<br>AEI | T<br>SUB PROJI              | JOB NC    | U<br>COST DIST<br>100200000 | COST TY                   | W<br>PE G/L ACCT          | Group No<br>123        | P/O ITEM         | Z<br>Reference<br>795   | AA<br>STATUS C<br>A | ODE EQU | 18<br>IP NO Equ      | AC                             | AD<br>DF COST Ch<br>Y               | AE<br>g Order C/           | AF<br>D ITEM   | AG    |

#### Data Entry

- A. Enter data as needed for the change.
- B. The PO number needs to refer to the original PO number.
- C. The reference number needs entered with the original PO number.

### 4. Template Import

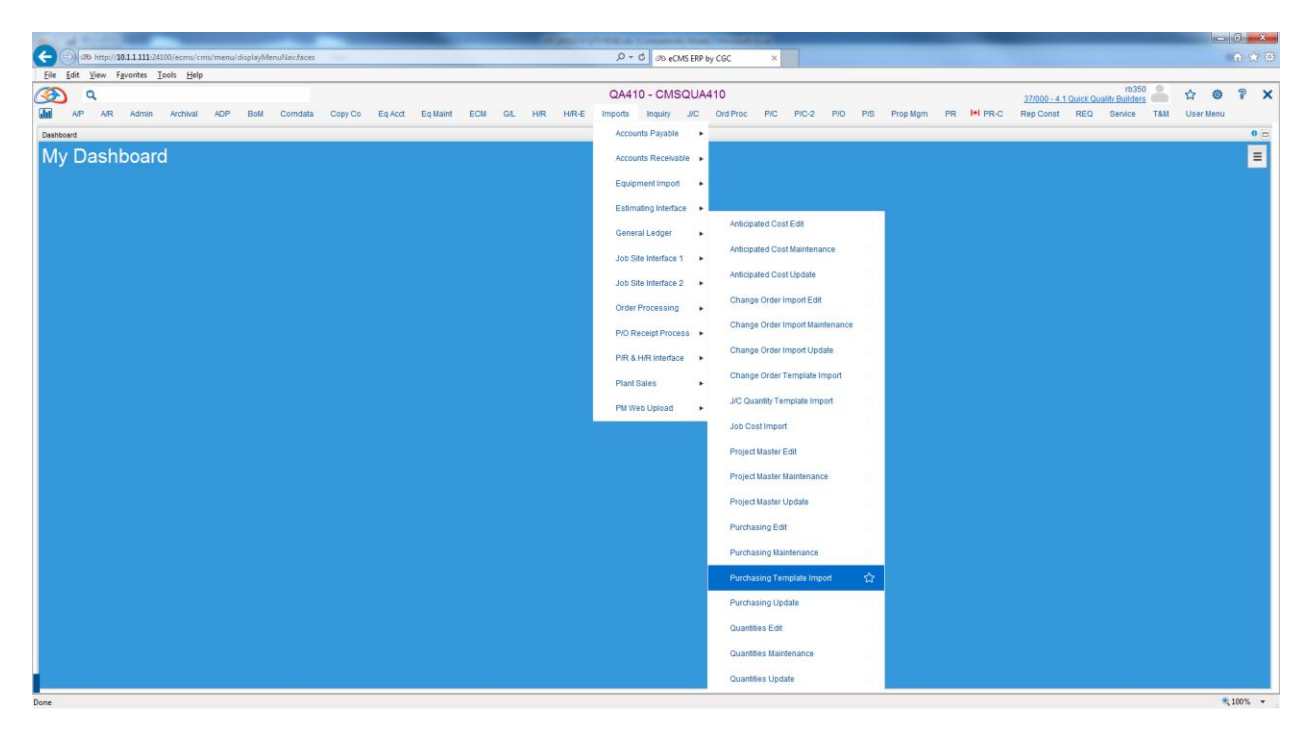

Imports > Job Site Interface 1 > Purchasing Template Import

| 3        | Q        |        |     |          |     |     |         |         |             |             |            |           |          |       | QA4                                 | 10 - CMS                              | SQUA41          | 0        |     |       |     |     |            |    |          | 37/000 - | 4.1 Quick ( | rb<br>Quality Build | 350 ers | ☆    | 0       | ?      | ×   |
|----------|----------|--------|-----|----------|-----|-----|---------|---------|-------------|-------------|------------|-----------|----------|-------|-------------------------------------|---------------------------------------|-----------------|----------|-----|-------|-----|-----|------------|----|----------|----------|-------------|---------------------|---------|------|---------|--------|-----|
| <b>.</b> | AIP      | A/R Ad | min | Archival | ADP | BoM | Comdata | Copy Co | Eq Acct     | Eq Maint    | ECM        | GL        | HIR      | H/R-E | Imports                             | Inquiry                               | JIC             | Ord Proc | P/C | P/C-2 | P/0 | P/S | Prop Mgm   | PR | III PR-C | Rep Cons | t REQ       | Service             | a 181   | / Us | er Menu |        |     |
|          |          |        |     |          |     |     |         |         |             |             |            |           |          |       |                                     |                                       |                 |          |     |       |     |     |            |    |          |          |             |                     |         |      |         |        | 7   |
| Import   | Template | e      |     |          |     |     |         |         |             |             |            |           |          |       | Imp                                 | ort Templat                           | te              |          |     |       |     |     |            |    |          |          |             |                     |         |      | impor   | tTempl | ate |
| Dov      | nload    |        |     |          |     |     |         |         |             |             |            |           |          |       |                                     |                                       |                 |          |     |       |     |     |            |    |          |          |             |                     |         |      |         |        |     |
|          |          |        |     |          |     |     |         |         |             |             |            |           |          | Has C | Table I<br>Template I<br>Column Hea | Name: P/O<br>Name: PO (<br>dings: Yes | Import [<br>QTY | ~        |     |       |     |     |            |    |          |          |             |                     |         |      |         |        |     |
|          |          |        |     |          |     |     |         |         |             |             |            |           |          |       |                                     |                                       |                 |          |     |       |     |     |            |    |          |          |             |                     |         |      |         |        |     |
|          |          |        |     |          |     |     |         | -1      | Add         |             |            |           |          |       |                                     |                                       |                 |          |     |       |     |     | × Clear Al |    |          |          |             |                     |         |      |         |        |     |
|          |          |        |     |          |     |     |         | C:<br>D | Users'rbrov | m\Cases\ISP | VSP 16002  | 27 0 QTY  | RD82.xls |       |                                     |                                       |                 |          |     |       |     |     | Cle        | ar |          |          |             |                     |         |      |         |        |     |
|          |          |        |     |          |     |     |         |         |             |             |            |           |          |       |                                     |                                       |                 |          |     |       |     |     |            |    |          |          |             |                     |         |      |         |        |     |
|          |          |        |     |          |     |     |         |         |             |             |            |           |          |       |                                     |                                       |                 |          |     |       |     |     |            |    |          |          |             |                     |         |      |         |        |     |
|          |          |        |     |          |     |     |         |         |             |             |            |           |          |       |                                     |                                       |                 |          |     |       |     |     |            |    |          |          |             |                     |         |      |         |        |     |
|          |          |        |     |          |     |     |         |         |             |             |            |           |          |       |                                     |                                       |                 |          |     |       |     |     |            |    |          |          |             |                     |         |      |         |        |     |
|          |          |        |     |          |     |     |         |         |             | 1 m         | ecords wer | re import | tedl     |       |                                     |                                       |                 |          |     |       |     |     |            |    |          |          |             |                     |         |      |         |        |     |
|          |          |        |     |          |     |     |         |         |             |             |            |           |          |       |                                     | Reset                                 |                 |          |     |       |     |     |            |    |          |          |             |                     |         |      |         |        |     |
|          |          |        |     |          |     |     |         |         |             |             |            |           |          |       |                                     |                                       |                 |          |     |       |     |     |            |    |          |          |             |                     |         |      |         |        |     |

## 5. Purchasing Edit

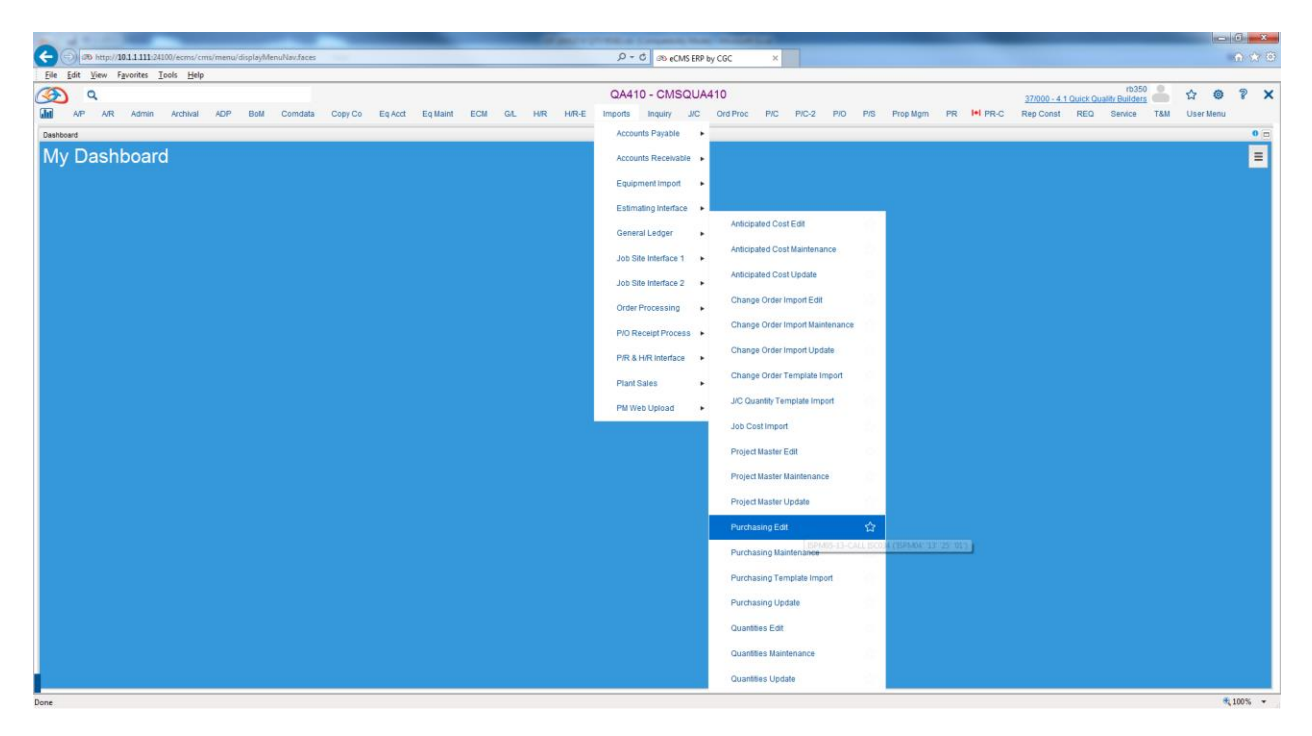

### Imports > Job Site Interface 1 > Purchasing Edit

| ۹ 🔇                                                          |                                                                           |                                                             |                                 |                                               |                                                                      |                                                                        |                                                           |                                                  |                                                         |                                                                                | QA410 -                                                                  | CMSQU                                                                    | A410                                                    |             |          |                                   |                      |                                          |                         |                                                            | 37/000 - 4.1                 | Quick Qu             | rb350<br>ality Builders | -          | ☆ <b>(</b> | 8  | 3 |
|--------------------------------------------------------------|---------------------------------------------------------------------------|-------------------------------------------------------------|---------------------------------|-----------------------------------------------|----------------------------------------------------------------------|------------------------------------------------------------------------|-----------------------------------------------------------|--------------------------------------------------|---------------------------------------------------------|--------------------------------------------------------------------------------|--------------------------------------------------------------------------|--------------------------------------------------------------------------|---------------------------------------------------------|-------------|----------|-----------------------------------|----------------------|------------------------------------------|-------------------------|------------------------------------------------------------|------------------------------|----------------------|-------------------------|------------|------------|----|---|
| MP A/R A                                                     | dmin Archival                                                             | I ADP Bo                                                    | M Comdat                        | Copy Co                                       | Eq Acct                                                              | Eq Maint                                                               | ECM                                                       | GIL                                              | H/R                                                     | H/R-E                                                                          | Imports In                                                               | quiry J/C                                                                | Ord Proc                                                | P/C         | P/C-2    | P/O F                             | VS Pro               | ip Mgm                                   | PR                      | I+I PR-C R                                                 | Rep Const                    | REQ                  | Service                 | T8M        | User Mer   | u  |   |
|                                                              |                                                                           |                                                             |                                 |                                               |                                                                      |                                                                        |                                                           |                                                  |                                                         |                                                                                |                                                                          |                                                                          |                                                         |             |          |                                   |                      |                                          |                         |                                                            |                              |                      |                         |            |            |    |   |
|                                                              | 37 00                                                                     | 00 4.1                                                      |                                 |                                               |                                                                      |                                                                        |                                                           |                                                  | Ren                                                     | mote P/O Au                                                                    | udit Report Sel                                                          | ection                                                                   |                                                         |             |          |                                   |                      |                                          |                         |                                                            |                              |                      |                         | 15         | SP036      |    |   |
|                                                              | F                                                                         | Print Errors Only (                                         | (N) N                           |                                               |                                                                      |                                                                        |                                                           |                                                  |                                                         |                                                                                |                                                                          |                                                                          |                                                         |             |          |                                   |                      |                                          |                         |                                                            |                              |                      |                         |            |            |    |   |
|                                                              | D<br>L                                                                    | Dutq/Hold/Save<br>lob Queue                                 | Y                               | ¢ į                                           | IN                                                                   |                                                                        |                                                           |                                                  |                                                         |                                                                                |                                                                          |                                                                          |                                                         |             |          |                                   |                      |                                          |                         |                                                            |                              |                      |                         |            |            |    |   |
|                                                              |                                                                           |                                                             |                                 |                                               |                                                                      |                                                                        |                                                           |                                                  |                                                         |                                                                                |                                                                          |                                                                          |                                                         |             |          |                                   |                      |                                          |                         |                                                            |                              |                      |                         |            |            |    |   |
| DATE 12/20/                                                  | 16<br>P/O                                                                 | ISP034                                                      |                                 |                                               | 37 0<br>1 0 B                                                        | 000 4<br>RI                                                            | .1 Q<br>EMOTI<br>-                                        | uick<br>E P/                                     | cQua<br>/OAU:                                           | lity B<br>DIT RE<br>-V E :                                                     | uilders<br>PORT<br>N D O F                                               | :                                                                        |                                                         |             |          | TII                               | Œ 12.                | .06                                      |                         |                                                            | PACE                         | : 1                  |                         |            |            |    |   |
| DATE 12/20/<br><br>GROUP                                     | 16<br>P/O<br>NUMBER                                                       | ISP034<br>DATE                                              | 1                               | ;<br>UMBER                                    | 37 (<br>гов<br>N7                                                    | 000 4<br>RI<br><br>RME<br>T                                            | .1 Q1<br>EMOTI<br>-                                       | uick<br>E P/                                     | c Qua<br>/O AU:                                         | lity B<br>DIT RE<br>-V E :<br>NUMBE                                            | uilders<br>PORT<br>N D O F<br>R NAM<br>QTY/                              | :-<br>EE<br>\$                                                           | QTY/\$                                                  |             |          | TI1<br>REQUI                      | Æ 12.<br>ISTED       | .06<br>BY<br>TAX                         |                         | BUYER<br>AMOUNT                                            | PAGE<br>REQ                  | I 1<br>WEST          | REQU                    | ISITI      | ION N      | ο. |   |
| DATE 12/20/<br>                                              | 16<br>P/O<br>NUMBER<br>RIP<br>SP16002                                     | ISP034<br>DATE<br>T I O N<br>7 12/20                        | 1<br>P:<br>/2016                | C<br>UMBER<br>y Item/                         | 37 (<br>10 B<br>M2<br>Cost (                                         | DOO 4<br>RI<br>AME<br>T<br>Code Y                                      | .1 Qi<br>Emoti<br>-<br>Di                                 | uick<br>E P/<br>ESCR                             | c Qua<br>/O AU:<br>RIPTI:                               | lity B<br>DIT RE<br>-V E :<br>NUMBE<br>ON<br>*<br>00101                        | uilders<br>PORT<br>N D O F<br>QTY/<br>ORDERE<br>-CNV QI<br>AJ            | :-<br>EE<br>\$<br>D<br>Y *-C<br>Lumber                                   | ОТУ/\$<br>ОРЕМ<br>МУ ОТУ<br>ОСПРА                       | UM          | ហ        | TII<br>REQUI<br>NT/PRO<br>PHD     | Æ 12.<br>ESTED       | .06<br>BY<br>TAX<br>RATE                 |                         | BUYER<br>AMOUNT<br>OPEN<br>PAUL D                          | DAGE<br>7 REQ<br>1           | UEST<br>DATE         | REQU.                   | ISITI      | ION N      | 0. |   |
| DATE 12/20/<br>GROUP<br>D E S (<br>123 1<br>REF<br>000000001 | 16<br>P/O<br>NUMBER<br>RIP<br>SP16002<br>#<br>AIRFIL<br>PART# 2           | ISP034<br>DATE<br>TION<br>7 12/20<br>AEI<br>TER<br>AIRFILTE | 1<br>P:<br>/2016<br>100 AJ<br>R | ;<br>UMBER<br>y Item,<br>dridge<br>10<br>AWH# | 37 (<br>0 B<br>NJ<br>Cost (<br>Cost (<br>Electr<br>0.1000<br>566MJ   | 000 4<br>RI<br>NME T<br>Code Y<br>ric<br>000.<br>RG#998'               | .1 QI<br>EMOTI<br>-<br>DI<br>7AIR                         | uick<br>E P/<br>ESCR<br>M<br>4568                | c Qua<br>'O RU<br>LIPTI<br>SSGEN:                       | lity B<br>DIT RE<br>-V E :<br>NUMBE<br>CN *<br>00101<br>D G/L                  | uilders<br>FORT<br>N D O F<br>R NAN<br>QTY/<br>ORDERE<br>-CNV QT<br>AJ   | :-<br>gr<br>\$<br>ID<br>Y *-C<br>Lumber<br>1000.<br>0033.0               | QTY/\$<br>OPEN<br>NV QTY<br>Compa<br>00                 | 미처<br>1000. | 00<br>EA | TII<br>REQUI<br>VT/PR<br>PHD<br>: | Æ 12.<br>STED<br>S   | .06<br>BY<br>TAX<br>RATE<br>DO           |                         | BUYER<br>AMOUNT<br>OPEN<br>PAUL D<br>10,00                 | PAGE<br>7 REQ<br>1<br>)0.00  | UEST<br>DATE<br>12/2 | REQU:<br>20/201         | ISIT]<br>6 | ION N      | ο. |   |
| DRTE 12/20/<br>GROUP<br>D E S (<br>123 1<br>REF<br>000000001 | 16<br>P / O ·<br>NUMBER<br>R I P :<br>SP16002'<br>#<br>AIRFIL/<br>PART# J | ISP034<br>DATE<br>TION<br>7 12/20<br>AEI<br>TER<br>AIRFILTE | 1<br>P:<br>/2016<br>100 A]<br>R | UMBER<br>y Item,<br>dridge<br>10<br>AWH#      | 37 (<br>10 B<br>NJ<br>COST (<br>2005t (<br>Electr<br>0.1000<br>566MJ | 000 4<br>RH<br>NME<br>T<br>Code Y<br>ric<br>FG#998'<br>* FURCE         | .1 Q<br>EMOTI<br>-<br>DI<br>7AIR<br>HASE                  | uick<br>E P/<br>ESCR<br>M<br>4568<br>ORD         | C Qua<br>(O AU:<br>RIPTI)<br>SSGEN:<br>DER T(           | lity B<br>DIT RE<br>-V E:<br>NUMBE<br>CN<br>*<br>00101<br>D G/L<br>OTAL        | uilders<br>PORT<br>N D O F<br>R NAN<br>QTY/<br>ORDERE<br>-CNV QT<br>AJ   | :-<br>E<br>\$<br>D<br>Y *-C<br>Lumber<br>1000.<br>0033.0                 | QTY/\$<br>OPEN<br>NV QTY<br>Compa<br>00<br>00           | ரங<br>1000. | 00<br>EA | TIN<br>REQUI<br>4T/PR<br>PHD<br>: | QE 12.<br>CSTED<br>C | .06<br>BY<br>TAX<br>RATE<br>D0           | 0,00                    | BUYER<br>AMOUNT<br>OPEN<br>PAUL D<br>10,00<br>0.00         | PAGE<br>T REQ<br>DO.00       | UEST<br>DATE<br>12/2 | REQU:<br>20/201         | ISIT]<br>6 | ION N      | ο. |   |
| DATE 12/20,<br>GROUP<br>D E S (<br>123 J<br>REF<br>000000001 | 16<br>P/O-<br>NUMBER<br>RIP<br>SP16002'<br>#<br>AIRFIL<br>PART# )         | ISP034<br>DATE<br>FION<br>7 12/20<br>AEI<br>TER<br>AIRFILTE | 1<br>P:<br>/2016<br>100 AJ<br>R | <br>UMBER<br>y Item,<br>dridge<br>10<br>AWH#  | 37 (<br>10 B<br>NF<br>Cost (<br>Electr<br>0.1000<br>566MP            | 000 4<br>RH<br>RME T<br>Code Y<br>ric<br>rG#9987<br>* PURCE            | .1 Q<br>EMOTI<br>-<br>DI<br>7AIR-<br>HASE<br>* DI'        | uick<br>E P/<br>ESCR<br>M<br>4568<br>ORD<br>VISI | C Qua<br>(O AU)<br>SIPTI<br>S56EN<br>DER T<br>ION T     | lity B<br>DIT RE<br>-V E :<br>NUMBE<br>ON<br>*<br>00101<br>D G/L<br>OTAL       | uilders<br>FORT<br>N D O F<br>R NAN<br>QTY/<br>ORDERE<br>-CNV QT<br>AJ   | :-<br>gr<br>\$<br>JD<br>YY *-C<br>Lumber<br>1000.<br>0033.0<br>1,<br>1,  | QTY/\$<br>OPEN<br>NV QTY<br>Compa<br>00<br>00<br>000.00 | UM<br>1000. | 00<br>EA | TII<br>REQUI<br>#T/PR<br>PHD<br>: | (E 12.<br>STED<br>3  | .06<br>BY<br>TAX<br>RATE<br>00<br>1      | 0, OC<br>0, OC          | BUYER<br>AMOUNT<br>OPEN<br>PAUL D<br>10,00<br>0.00         | PAGE<br>7 REQ<br>1<br>00.00  | UEST<br>DATE         | REQU:<br>20/201         | 151T)<br>6 | ION N      | 0. |   |
| DATE 12/20/<br>GROUP<br>DES(<br>1231<br>REF<br>000000001     | 16<br>P/O<br>NUMBER<br>RIP<br>SP16002<br>#<br>AIRFIL<br>PART# 3           | ISP034<br>DATE<br>TION<br>7 12/20<br>AEI<br>TER<br>AIRFILTE | 1<br>P:<br>/2016<br>100 A]<br>R | Jumber<br>y Item,<br>dridge<br>10<br>AGH#     | 37 (<br>0 B<br>NJ<br>Cost (<br>Electr<br>0.1000<br>566M              | 000 4<br>RI<br>RME<br>T<br>30de Y<br>ric<br>000.<br>RG#998"<br>* PURCH | .1 Q<br>EMOTI<br>-<br>DI<br>7AIR.<br>HASE<br>* DI<br>** C | uick<br>E P/<br>ESCR<br>M<br>4568<br>ORD<br>VISI | c Qua<br>(O AU:<br>RIPTI-<br>S56EN:<br>DER T-<br>LON T- | lity B<br>DIT RE<br>-V E :<br>NUMBE<br>CON *<br>00101<br>D G/L<br>CTAL<br>CTAL | uilders<br>PORT<br>N D O F<br>R NAN<br>QTY/<br>ORDERE<br>-CNV QTY/<br>AJ | :-<br>EE<br>\$<br>ID<br>YY *-C<br>Lumber<br>1000.<br>00033.0<br>1,<br>1, | 000.00<br>000.00                                        | UM<br>1000. | 00<br>EA | TIN<br>REQUI<br>WT/PRO<br>PHD     | Æ 12.<br>SSTED<br>2  | .06<br>BY<br>TAX<br>RATE<br>D0<br>1<br>1 | 0, 00<br>0, 00<br>0, 00 | BUYER<br>AMOUNT<br>OPEN<br>PAUL D<br>10,00<br>0.00<br>0.00 | PAGE<br>7 REQ<br>1<br>000.00 | UEST<br>DATE         | REQU:<br>20/201         | 151T)<br>6 | ION M      | 0. |   |

## 6. Purchasing Update

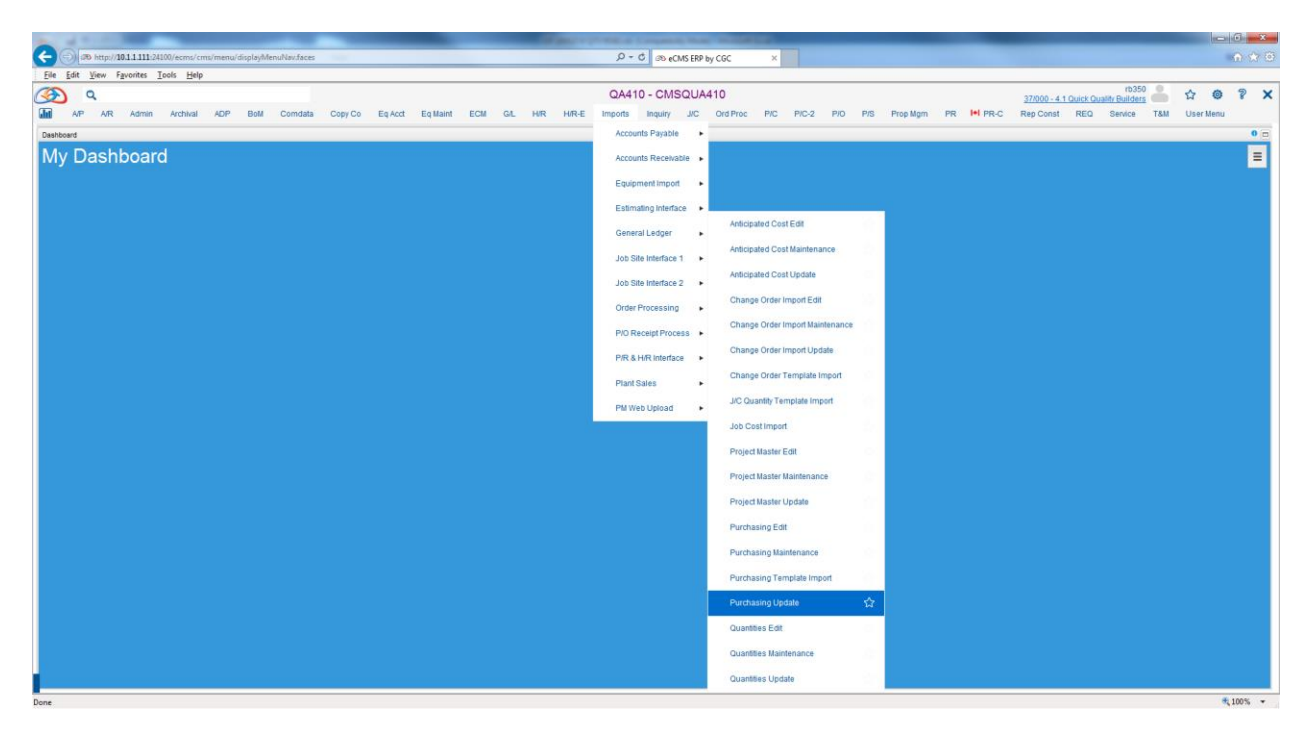

### Imports > Job Site Interface 1 > Purchasing Update

| $\overline{}$ | q   | 0350 000 000 000 000 000 000 000 000 000 |       |          |          |        |         |         |         |          |     |     |     |          |           | ☆       | ٥   | ? X      |     |       |     |     |          |    |          |           |     |              |       |         |  |
|---------------|-----|------------------------------------------|-------|----------|----------|--------|---------|---------|---------|----------|-----|-----|-----|----------|-----------|---------|-----|----------|-----|-------|-----|-----|----------|----|----------|-----------|-----|--------------|-------|---------|--|
| an            | AIP | A/R                                      | Admin | Archival | ADP      | BoM    | Comdata | Copy Co | Eq Acct | Eq Maint | ECM | GIL | HIR | H/R-E    | Imports   | Inquiry | J/C | Ord Proc | P/C | P/C-2 | P/O | P/S | Prop Mgm | PR | I+I PR-C | Rep Const | REQ | Service T&I/ | Us    | er Menu |  |
|               |     |                                          |       |          |          |        |         |         |         |          |     |     |     |          |           |         |     |          |     |       |     |     |          |    |          |           |     |              |       |         |  |
|               |     |                                          |       | 37 000   | 4.1      |        |         |         |         |          |     |     | Re  | emote P/ | O Batch U | pdate   |     |          |     |       |     |     |          |    |          |           |     |              | ISP04 | 8       |  |
|               |     |                                          |       |          |          |        |         |         |         |          |     |     |     |          |           |         |     |          |     |       |     |     |          |    |          |           |     |              |       |         |  |
|               |     |                                          |       |          |          |        |         |         |         |          |     |     |     |          |           |         |     |          |     |       |     |     |          |    |          |           |     |              |       |         |  |
|               |     |                                          |       |          |          |        |         |         |         |          |     |     |     |          |           |         |     |          |     |       |     |     |          |    |          |           |     |              |       |         |  |
|               |     |                                          |       |          | Outq/Hol | diSave | N       | NN      |         |          |     |     |     |          |           |         |     |          |     |       |     |     |          |    |          |           |     |              |       |         |  |
|               |     |                                          |       |          | 500 4001 |        |         |         |         |          |     |     |     |          |           |         |     |          |     |       |     |     |          |    |          |           |     |              |       |         |  |
|               |     |                                          |       |          |          |        |         |         |         |          |     |     |     |          |           |         |     |          |     |       |     |     |          |    |          |           |     |              |       |         |  |
|               |     |                                          |       |          |          |        |         |         |         |          |     |     |     |          |           |         |     |          |     |       |     |     |          |    |          |           |     |              |       |         |  |